#### Grandjean & Braverman, Inc - https://grandjean.net/wiki/

# Bulk Import Form BulkPmtImport Pulk Payment Import

| Document                                     | s/10/95/TestDat          | alimport | noneaders I /.tx                   | Browse                                    |                                       |                                      |   |
|----------------------------------------------|--------------------------|----------|------------------------------------|-------------------------------------------|---------------------------------------|--------------------------------------|---|
| ☑ File has                                   | header row               |          |                                    |                                           |                                       |                                      |   |
| Identifier                                   | Type:                    |          | ~                                  |                                           |                                       |                                      |   |
| Charle New                                   |                          |          |                                    |                                           |                                       |                                      |   |
| CHECK INU                                    | mber:                    |          |                                    |                                           |                                       |                                      |   |
|                                              |                          |          |                                    |                                           |                                       |                                      |   |
|                                              |                          |          |                                    |                                           |                                       |                                      |   |
| Identifier                                   | 393                      | ~        | Pmt Amt                            | <b>~</b>                                  | Owner Name                            | 054290                               |   |
| <b>Identifier</b><br>Column:<br>Sample Data: | 393<br>393               | ~        | Pmt Amt<br>Column:<br>Sample Data: | HONESDALE                                 | Owner Name<br>Column:<br>Sample Data: | 054290                               | ~ |
| Identifier<br>Column:<br>Sample Data:        | 393<br>393<br>205        | ~        | Pmt Amt<br>Column:<br>Sample Data: | HONESDALE<br>HONESDALE                    | Owner Name<br>Column:<br>Sample Data: | 054290<br>054290<br>104349           | • |
| <b>Identifier</b><br>Column:<br>Sample Data: | 393<br>393<br>205<br>280 | ~        | Pmt Amt<br>Column:<br>Sample Data: | HONESDALE<br>HONESDALE<br>JACKSON HEIGHTS | Owner Name<br>Column:<br>Sample Data: | 054290<br>054290<br>104349<br>105893 |   |

### **Select New File**

Click [Browse...] to choose a different electronic file. If you have a .csv file, you can change the file type via the drop-down in file explorer.

| Text files (*.txt)            | ~ |
|-------------------------------|---|
| Text files (*.txt)            |   |
| Comma-delimited files (*.csv) |   |

# File Has Header Row

**Identifier Type** 

# **Check Number**

# Selecting Identifying Information

×

\_

#### Identifier

Pmt Amt

**Owner Name** 

#### **Import Payments**

From: https://grandjean.net/wiki/ - Grandjean & Braverman, Inc

Permanent link: https://grandjean.net/wiki/tax\_coll/bulkpmtimport\_form?rev=1666122020

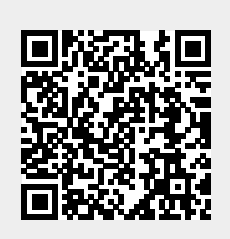

Last update: 2022/10/18 19:40 UTC